## 行き先を探す(代表例)

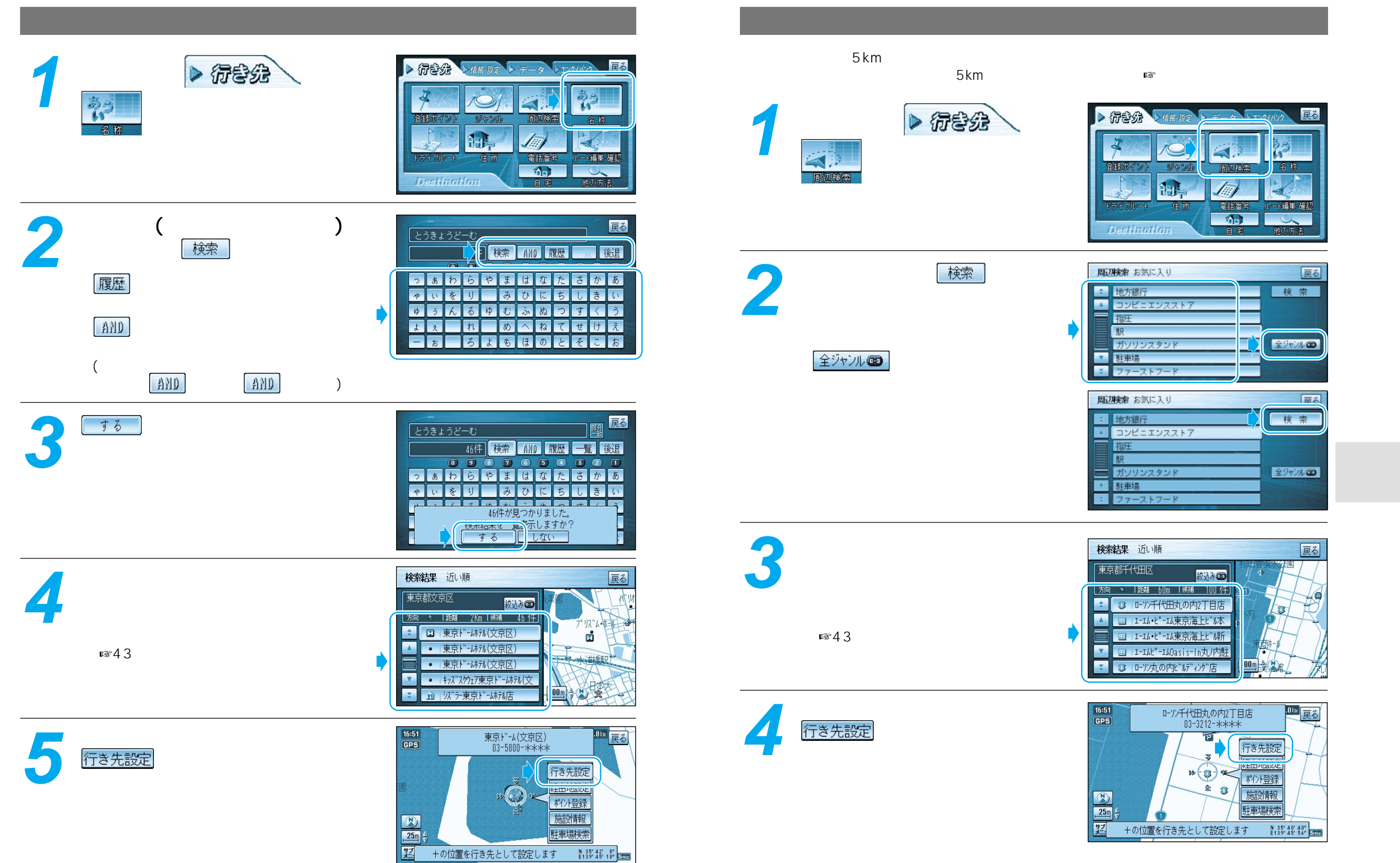

行き先を探す(代表例)